DCE X-One

DCE X-One

## DCE X-One

DCE

X-One

| APP |           |                                                |
|-----|-----------|------------------------------------------------|
|     |           |                                                |
|     | DCE       |                                                |
| PC  |           | http://www.hrqh.com/jiaoyizhongduan/list       |
|     | 9. 5      | -1. html #ruanj i anxi azai #xi azai zhongxi n |
|     | DCEX- One |                                                |

2. "DCE X-One "

(http://www.hrqh.com/xiazaizhongxin/index.html

" DCE X-One "

3. CTP

1.

DCE X-One

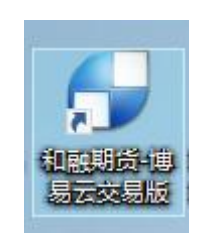

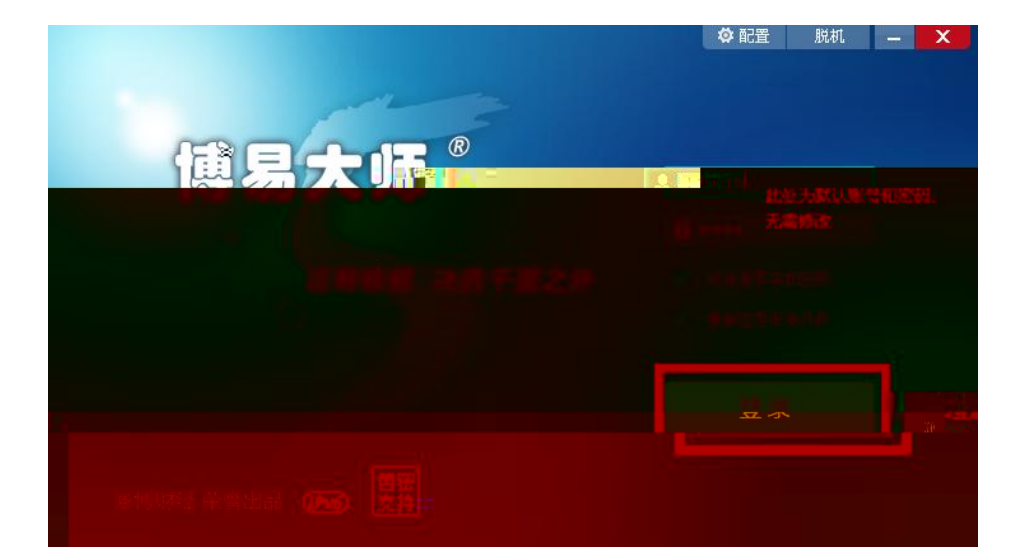

### F12"

| 素纳 古南 | 板块   | 新闻  | 接色功能  | 和融            |       | 具工具           | 帮助           |    |         |        |      |
|-------|------|-----|-------|---------------|-------|---------------|--------------|----|---------|--------|------|
|       | 10 5 | a a | · 2   | <b>&gt;</b> 7 | MIE   | <b>旭泉大师</b> 3 | 发易 F12       |    | 5 15 30 | 60 2hr | ILE_ |
| ∦ 序↓  |      | 名称  | 開新    | 孤丰            | 买价    | 251/1         | ير بين د ايم | 卖量 | 成物量     | 涨胜     |      |
|       |      |     |       |               |       |               |              |    |         |        |      |
|       |      |     |       |               |       |               |              |    |         |        |      |
| a     |      |     |       |               |       |               |              |    |         |        |      |
|       |      |     | 15545 | 10            | 15555 | 112200        |              | -  | - THERE | 216    |      |

"

*II II* 

II

" DCE

#### X-One

"

осния ጥ አደ በሀ 交易站点: 交易席位 DCE X-One主 ~ 売り(事情) 移动 联通 客户号 ☑ 保存客户号 清空 DCE X-One = 交易密码。 DCE X-One灾备 金仕达IPv6专用 CTP(唐镇)IPv6专用 DCE X-One主 IPv6 DCE X-One交看 IPv6 🖮 软键盘 9645 安全方式: 退出 登录

电信、联通用户请分别登录电信、联通站点。

ıı

9.5

II

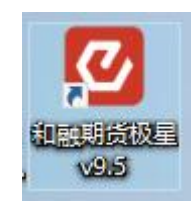

| 和融         |        | _9. 5 – 9. 5. 13. 2 | 交易登录       | 行情)    | <b>//~</b>   交易 | 帮助  |          |     |          |         |        |      |        |             |       |       |      |      |             |
|------------|--------|---------------------|------------|--------|-----------------|-----|----------|-----|----------|---------|--------|------|--------|-------------|-------|-------|------|------|-------------|
| ≡ ⊵        | 69 ·   | 5 1l 🖋 1 3 5 10     | 0 15 30 1h | 4h 日 自 | 1 -             |     |          |     |          |         |        |      |        | 行情分析        | 本地    | 套利    | 期权策略 | 自力   | <b>主</b> 义1 |
|            |        | 合约多称 👷 易到           | f. 现凭,     | 21     | 众。, 平貴主         |     | ◎价 。 志貴  |     | 咸茲貴上     | sak     | · 跳    |      | - Real | 持仓          | Ŧ     | 日增仓   | 开    | 盘    | 最高          |
| <b>_</b>   |        | 郑商总量                | 1          | 0      | (               | )   |          | 0 1 | 0348216  |         | 0      | 0    | .00%   | 172714      | 74 3  | 21430 |      | 1    | 1           |
| 出选         |        | 郑商期货…               | 1          | 0      |                 |     |          |     | 8527555  |         | 0      | 0    | .00%   | 145417      | 65 2  | 43143 |      | 1    | 1           |
| 4          |        | ₩₩₩₩₩₩<br>₩         | 1 .        |        |                 |     |          |     | J 18206  | 61      |        | ۰ ر  | U UŬ   | %,, 27      | 29709 | 78    | 3287 | 1    |             |
| 1          |        | 烧碱指数                |            |        |                 |     |          |     | 0 14     | 7746    |        |      |        |             | 84812 | -14   | 1593 |      |             |
| 037<br>coc | 期货     | 烧碱主连                |            |        |                 | 132 | 2623     |     | 20 14    | 7300    |        | 50   | 1.9    | 94%         | 81231 | -14   | 1524 | 2590 |             |
| 020        |        | 烧碱近月                |            |        |                 | 13  |          |     |          |         |        |      |        |             |       |       |      |      |             |
| 050        |        | 烧碱期权…               | 92         | 157    |                 |     |          |     |          | > ☆     | 、易る    | 종큯   | ID     |             |       |       |      |      |             |
| 95         | 外      | 烧碱405 Μ             |            |        |                 | 13  |          |     | <u> </u> |         | - 94 - | 2.45 |        |             |       |       |      |      |             |
| 642        | æ      | 烧碱406               | 2634       | 1      | 2630            |     | <u> </u> |     | 179      |         |        |      |        |             |       |       |      |      |             |
| 045<br>641 |        | 烧碱407               | 2630       | 1      | 2627            |     |          |     | 和高       | 山田也     |        |      |        |             |       |       |      |      |             |
| 660        | <br>୬ኑ | 烧碱408               |            |        |                 |     |          |     | 198      | 1991324 |        |      |        |             |       |       |      |      |             |
| 550        | Ċ      | 烧碱409               |            |        |                 |     |          |     | DCE      | X-One   | 主移     | 动1(  | 飞创)    |             |       |       |      |      |             |
| 640        |        | 烧碱410               |            |        |                 |     |          |     |          |         |        |      |        |             |       |       |      |      |             |
| 697        |        | 对二甲苯…               |            | 15     |                 |     |          |     | 1        |         |        |      |        |             |       | _     |      |      |             |
| 506        | 业券     | 对二甲苯…               |            |        | 8678            |     |          |     | 请辩       | 俞入密召    | 码      |      |        |             |       | 1     |      |      |             |
| 696        |        | 对二甲苯…               |            |        | 8678            |     |          |     |          |         |        |      |        |             | 多财    | (号登录  | ŧ    |      |             |
| 22         |        | 对""二甲苯…             | 317        | 210    |                 |     |          |     |          |         |        |      |        |             |       |       |      |      |             |
| 869        | 5      | 嶺 对二甲苯… M           | 8680       | 1      | 8678            |     |          |     |          |         |        |      | 立即     | <b> </b> 登录 |       |       |      |      |             |
| 8650       | 1      | * 对二甲苯406           | 8648       | 1      | 8646            |     |          |     |          |         |        |      |        |             |       |       |      |      |             |
| 5050       |        | 对二甲苯407             | 8510       | 1      | 8574            |     |          |     |          |         |        |      |        |             |       |       |      |      |             |

" DCE X-One "

| 和融期货                | Б       | v  |  |
|---------------------|---------|----|--|
| DCE X-One王 移动1(《创   | )       | v  |  |
| ★ 和韓祖24年第16         | 移动1(飞创) | 29 |  |
| 和融期货金仕达灾备           | 移动2(飞创) | 25 |  |
| 和融期後CTP塘镇           | 联通1(飞创) | 17 |  |
| 和融期货DCE X-One主      | 联通2(飞创) | 16 |  |
| 和 验 # gDCE X-One 灾备 |         |    |  |
|                     |         |    |  |
|                     |         |    |  |

| 和融期货          |       | ×     |  |
|---------------|-------|-------|--|
| DCE X-One主 移动 | 1(飞创) | Ŧ     |  |
| 请您输入账号        | 输入账号  |       |  |
| 请输入密码         | 输入密码  |       |  |
|               |       | 多账号登录 |  |

V2 V3

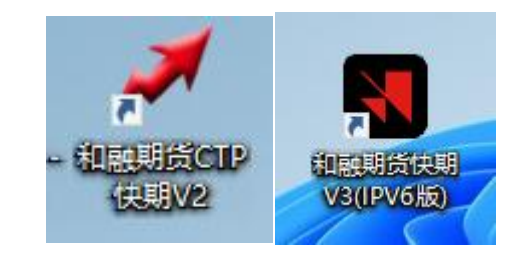

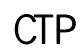

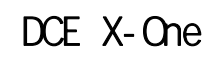

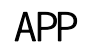

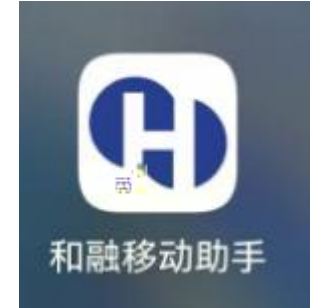

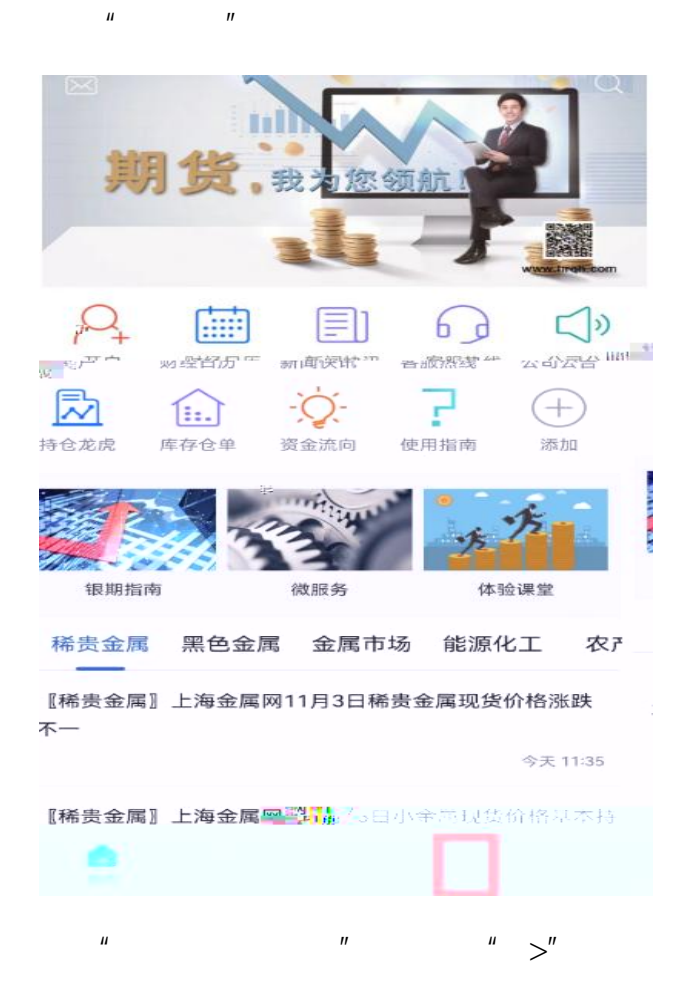

" DCE

ıı

#### X-One "

ıı

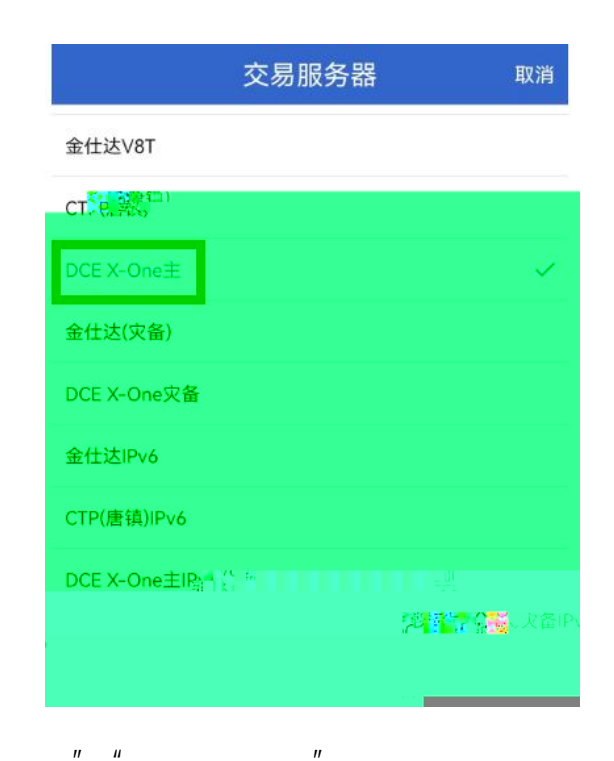

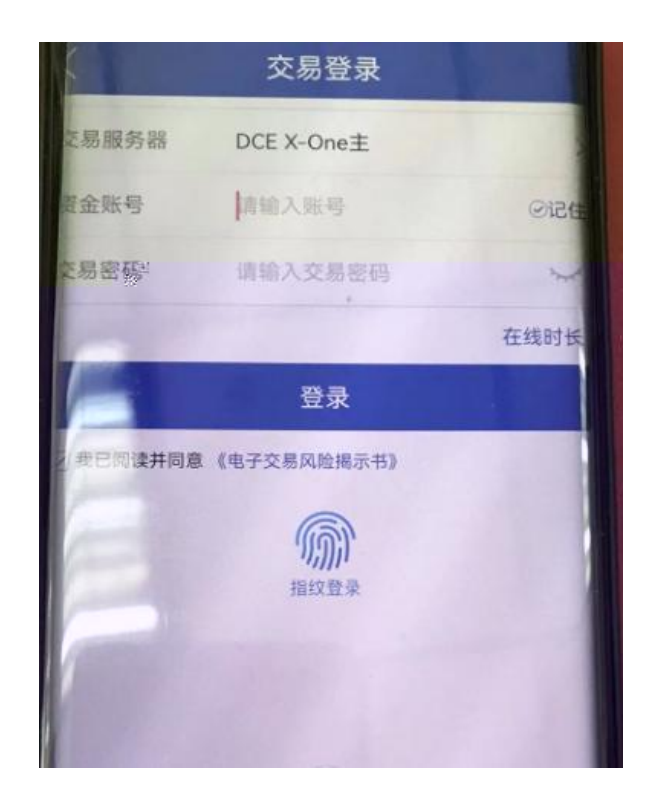

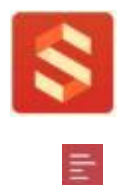

ıı

"

|   |        | 14     | 4:20 🖸  |       | 🗙 2011 1911 III |    |
|---|--------|--------|---------|-------|-----------------|----|
|   | 214.42 | Ξ      |         | 冬= 未登 | æ >             | 1  |
| 沃 | 75仗 叫首 | ·      |         |       | ~               | 1. |
|   | 1.98%  | 153546 | Ø       | 设置    | >               |    |
|   | 1.28%  | 48759  | ~       |       | ~               | 0  |
|   | 0.42%  | 47205  | 101     | 行情损警  | >               | 18 |
|   |        |        | 5       | 云条件单  | >               | 10 |
|   | 1.36%  | 64292  | ≣⊙      | 止损止盈  | >               |    |
|   | 3.06%  | 782193 | 10      | 止损开仓  | >               | 13 |
|   | 1.60%  | 348884 | S       | 交易相关  | >               | 10 |
|   | 1.21%  | 3779   | $\odot$ | 消息通知  | >               | 0  |
|   |        |        | ୍ତ      | 行情登录  | >               | 14 |
|   | -0.28% | 74005  | ප       | 星耀商城  | >               |    |
|   | 1.58%  | 638628 | Ē       | 交易日历  | >               | 17 |
|   | 4.98%  | 110979 | Ŷ       | 龙虎榜   | >               | 15 |
|   | 0.91%  | 367812 | କ୍ଷ     | 在线开户  | >               | ,2 |
|   | 0.7178 | 307013 | 0       | 关于    | >               | i. |

"

п и

II

### く 选择开户公司

"

| 国内期货      |                     | 5                  | 小盘期货          | く 交易登录     |                 |  |  |
|-----------|---------------------|--------------------|---------------|------------|-----------------|--|--|
|           | 实盘                  | 模拟                 | 2             |            |                 |  |  |
|           | EVIN .              | E701 M             |               | 二百八司/和副期化  |                 |  |  |
| F         |                     | 999990000990       |               | 开广公司/和融册页  |                 |  |  |
|           |                     |                    |               | 大日位口小小小小   | <b>同</b> 拉口     |  |  |
|           | <u>]</u>            | 888<br>88800000000 |               | 父易按口/谓述洋父  | 易按凵             |  |  |
|           |                     |                    | www.uwsu      | ( <u> </u> |                 |  |  |
|           | till                | 1**********        |               | 交易账号/请输入用  | 尸名              |  |  |
|           |                     |                    |               | [          |                 |  |  |
|           | 8 <u>118</u><br>111 | meent111m3488      |               | 交易密码/请输入密  | 码               |  |  |
|           |                     |                    |               |            |                 |  |  |
|           | <u>I</u>            |                    | 8001144038888 | 🥑 记住账号     | ○ 记住密码          |  |  |
| XIIIIIXXX |                     |                    |               |            |                 |  |  |
|           |                     |                    |               |            | 登录              |  |  |
|           |                     |                    |               |            |                 |  |  |
|           | 8000 <b>- 1</b>     |                    | 189701100444  | 📀 我已阅读并同意  | 意 《用户协议》、《隐私政策》 |  |  |
| m         | 80                  |                    |               | •          |                 |  |  |
|           | 300<br>300          |                    |               |            |                 |  |  |
|           |                     |                    |               |            |                 |  |  |

" " " DCE X-One " " " "

Ш

|                | 14 🛱 🗳 💭 😁                              | Stall 4911 260 |
|----------------|-----------------------------------------|----------------|
| 〈 交易登录         | < 交易登录                                  |                |
| 开户公司/和融期货      | 开户公司/和融期货                               | ۱ <b>۱</b> ۳   |
|                | x-Une主 ∽                                | 交易接口/DCE       |
| 交易接口/请选择交易接口 × |                                         | 交易账号/ 请输       |
| CTP (唐镇)       |                                         | 交易密码/ 请辅       |
| 金仕达 倍之。        | ○ 记信 恋 和                                | 🥑 记住账号         |
| 金仕达 (灾备)       |                                         |                |
|                | 000100000000000000000000000000000000000 | •              |
|                |                                         |                |
|                |                                         |                |
|                |                                         |                |
|                |                                         |                |
|                |                                         |                |
|                |                                         |                |

# DCE

II

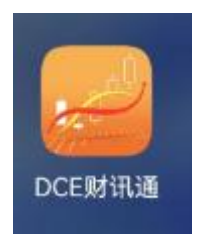

и и

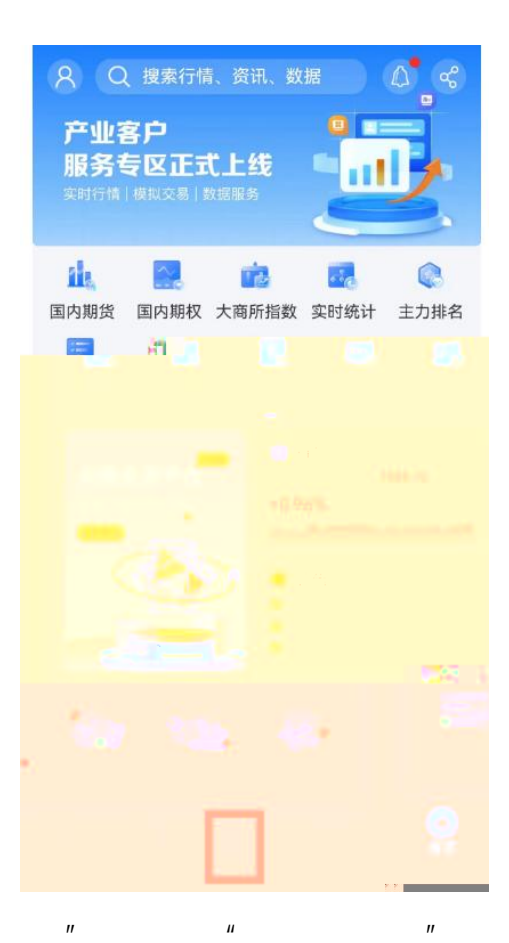

| <     | 选择开    | 户机构  |      |        |
|-------|--------|------|------|--------|
|       | 国内     | 期货   |      |        |
| 实结    | 盘交易    | 模拟/优 | 词交易  |        |
| н     |        |      |      | в      |
| 华创期货  | 和融期货   | 徽商期货 | 华西期货 | DF     |
| 海证期货  | 华融融达期货 |      |      | G<br>H |
| J     |        |      |      | MR     |
| 金鹏期货  | 金瑞期货   | 金石期货 | 九州期货 | S<br>T |
| м     |        |      |      | Y      |
| 美尔雅期货 | 迈科期货   | 民生期货 |      | 2      |
| R     |        |      |      |        |
| 瑞达期货  |        |      |      |        |

" " DCE X- One

11

"

"

ш

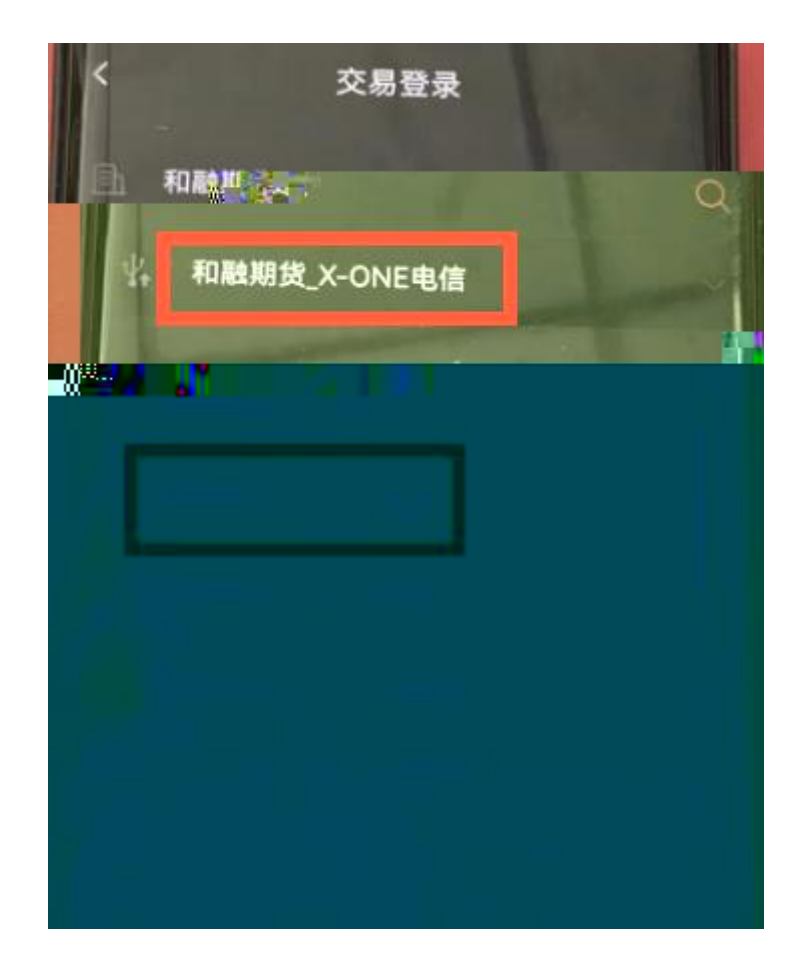